### Accessing your St. Joseph Hospital email address through My Apps

## Step 1

Open Outlook using desktop link.

(Appearance may change after initial login)

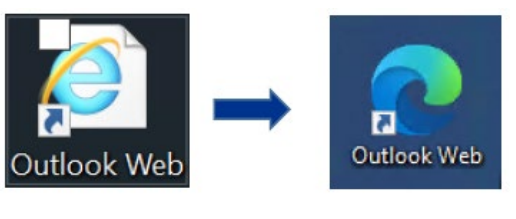

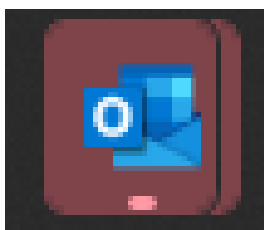

Additional sign in options: My Apps: Select Outlook Online. MS Edge: <u>Outlook</u> https://Outlook.office.com

## Step 2

Login using your Providence UPN: firstname.lastname@providence.org

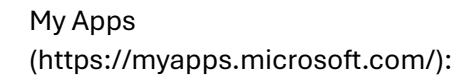

My Apps

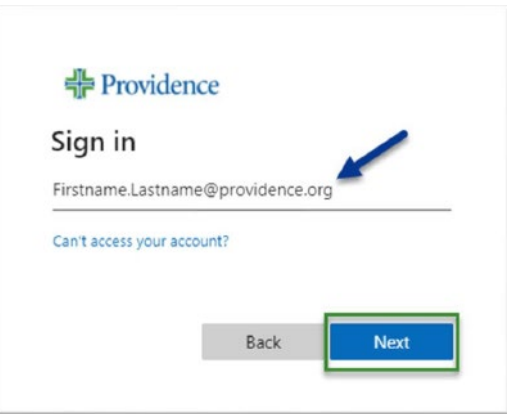

#### Accessing your St. Joseph Hospital email address through My Apps

# Step 3

If you are prompted with the Multi-Factor Authorization (MFA) process, follow the steps on your screen to login with your Providence UPN and password.

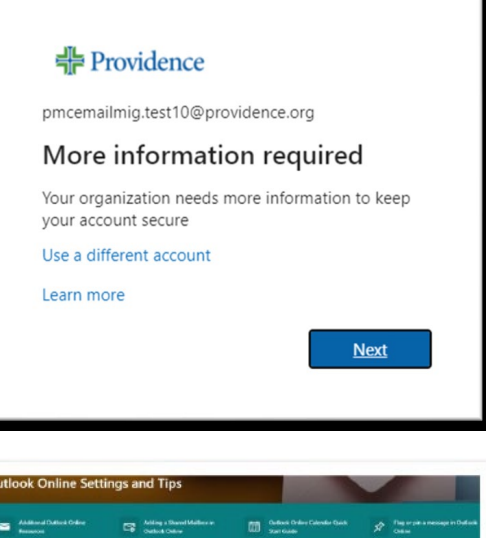

## Step 4

Customize your Inbox using OneTeam's Outlook Settings and Tips. Outlook Online Settings and Tips

| Outlook Online Settings and Tips |                                                             |                                                                    |                                              |                                              |
|----------------------------------|-------------------------------------------------------------|--------------------------------------------------------------------|----------------------------------------------|----------------------------------------------|
| -                                | Additional Dublick Online<br>Research                       | Atting a David Maller at<br>Oveloat Online                         | Outlook Online Calendar Gasts<br>Start Gaste | A Dag or pits a message in Dadasik<br>Online |
|                                  | Adding on KS trent frie to an<br>Outrook Online Calendar    |                                                                    |                                              |                                              |
| Cust                             | omizations and View                                         | \$                                                                 |                                              |                                              |
| Below                            | are some suggested custom<br>cliens. For further resources, | izations and views to help you begi<br>view the Quick Links above. | n using Outlook Online. Click on the down    | arrow on the left to expand for              |
| To sta                           | rt, +avigate to Outlook Onlin                               | e is your Microsoft Edge browser ar                                | id complete your login and multi-factor a    | athentication.                               |
| V                                | Install Outlook Or                                          | nline as a desktop appl                                            | ication                                      |                                              |
| V                                | Set Edge browser                                            | as the default email h                                             | andler                                       |                                              |
|                                  |                                                             |                                                                    |                                              |                                              |